4-7-2 地圖出版設計

1. 地圖出版設計

開啟專案檔[台灣縣市人口資料]專案檔→接著點選[專案]→[建立地圖出版設計]。接著會有設計標題的視窗,輸入標題,輸入或不輸入皆可。

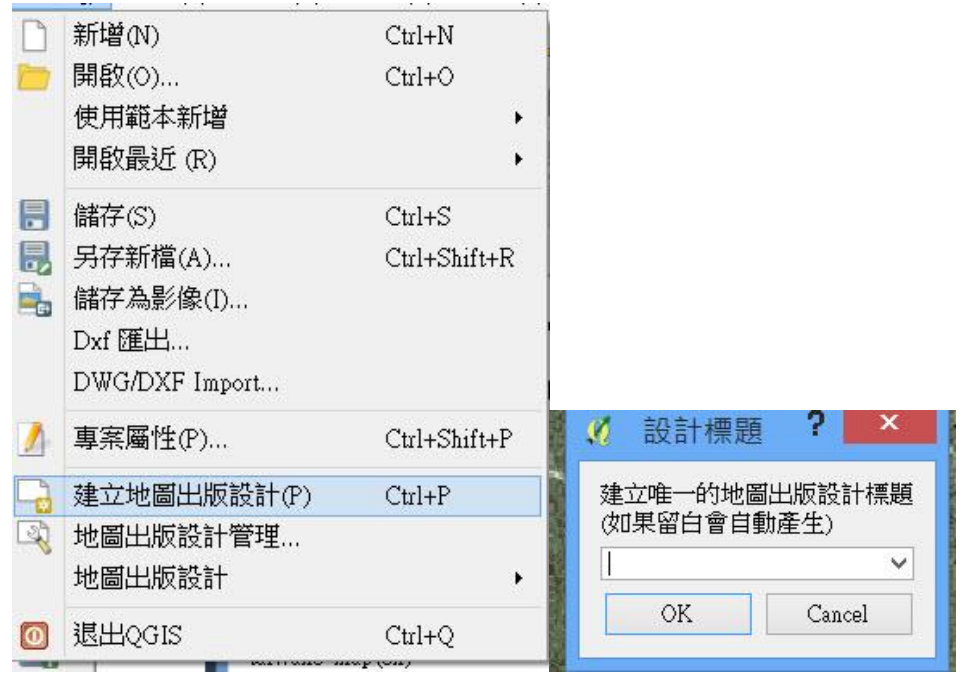

建立地圖出版設計並設計標題

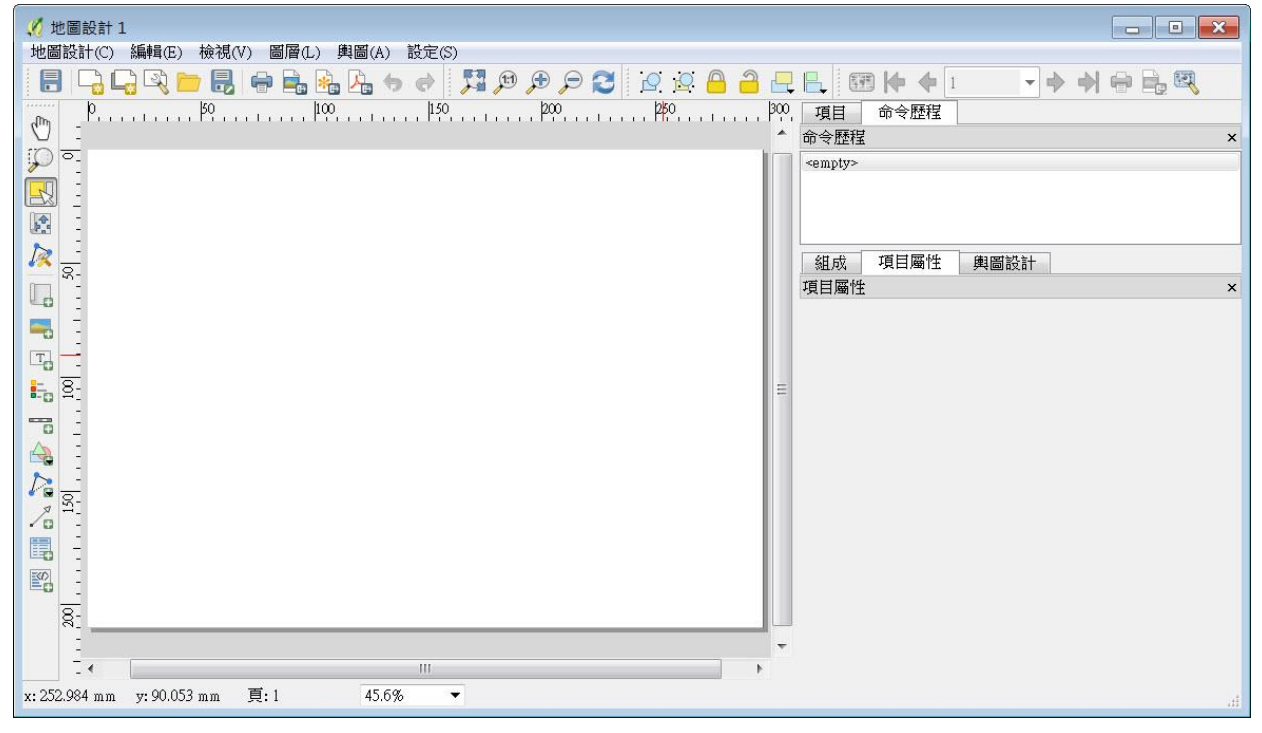

地圖輸出頁面

(1) 加入新地圖:點選[ 加入新地圖],在圖面空白處分別框選出兩個地圖 輸出範圍,並依照不同時期或不同樣的圖作比較縮小圖框。

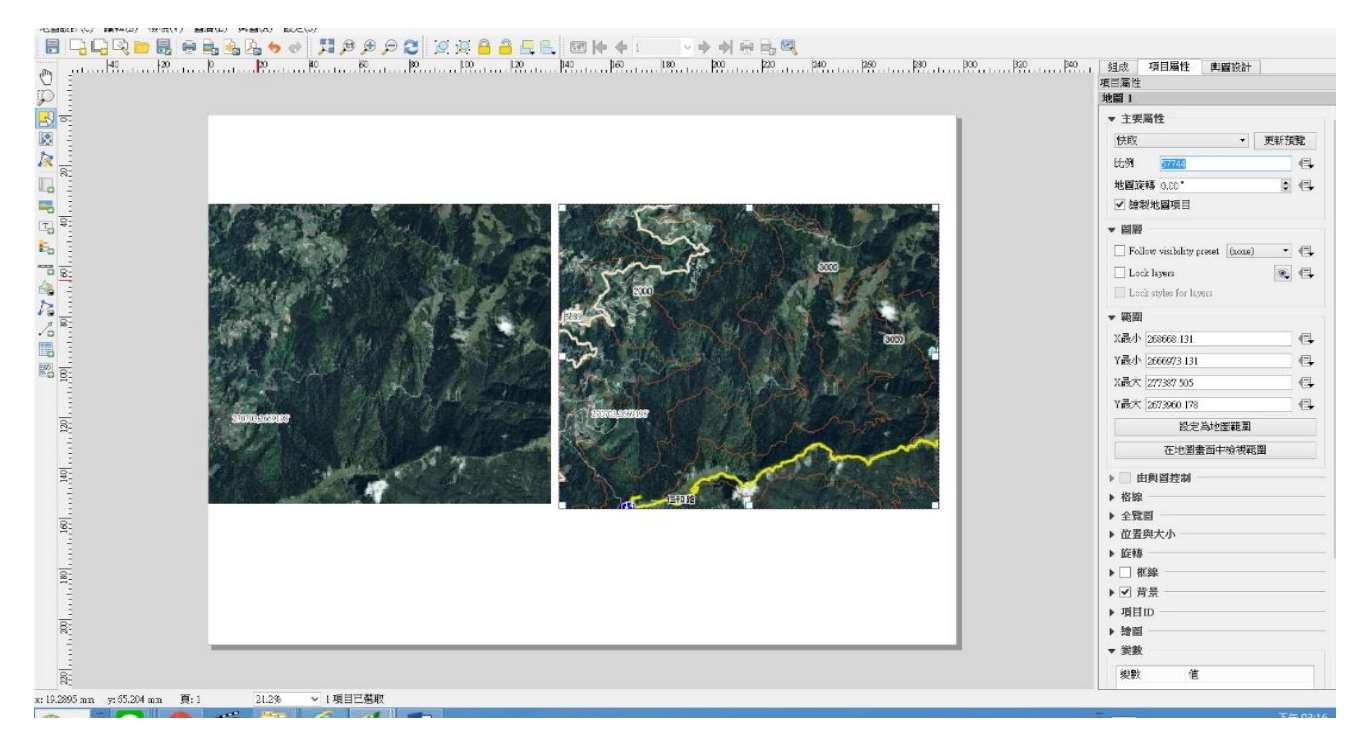

加入新地圖

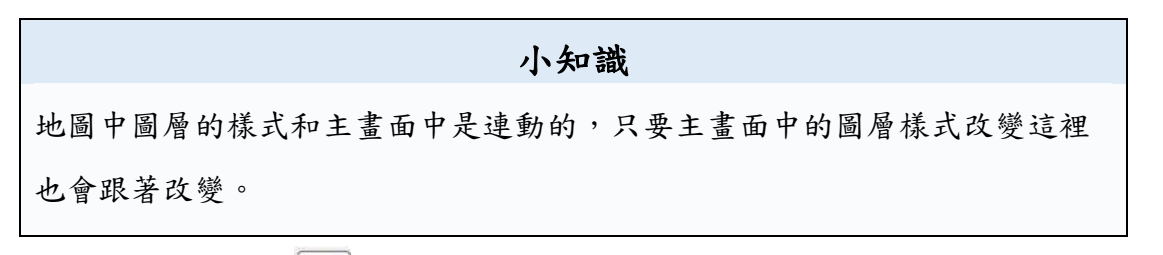

- (2)加入標題:點選[四加入新標記]後,在任意空白處點擊即可加入標題。並可在主要屬性內編輯字型、顏色以及字體大小。
- (3)加入比例尺:點選[新增比例尺],在點擊文件畫面空白處,即可完成。 [項目屬性]可依喜好調整比例尺的外觀。
- (4) 加入指北針:點選[圖加入圖片],可在搜尋資料夾內選擇想要加入的指北 針圖案。

| 慌記                                                                                                    | 比例尺                                                                                                    |                 | 1万                                       |     |
|----------------------------------------------------------------------------------------------------|----------------------------------------------------------------------------------------------------|-----------------|------------------------------------------|-----|
| ▼ 主要屬性                                                                                                    | / ▼ 主要屬性                                                                                                    |                 | ^ ▼ 主要屬性                                 | ^   |
| 准銀抽會動後成里                                                                                                    | 世間の1                                                                                                    |                 | 圖片來源                                     |     |
| /重至地自动反风末                                                                                                    | Style 冒盾                                                                                                    |                 |                                          | 6   |
|                                                                                                    |                                                                                                    |                 | 調整大小模式                                   |     |
|                                                                                                    | ▼単位                                                                                                    |                 | 縮放                                       | •   |
| 」 aff 彩成HIML                                                                                                    | Scalebar units 소                                                                                                    | .尺 •            | 位置                                       |     |
| 插人表示式                                                                                                    | Label unit multiplier 1.                                                                                                    | 000000          |                                          | -   |
| ▼ 外觀                                                                                                    | Label for units <u>m</u>                                                                                                    |                 | ▼ 搜尋資料夾                                  |     |
| 字型                                                                                                    | ▼ 線段                                                                                                    |                 |                                          | ^   |
| 字刑 伯彩 □ □ □ □ □ □ □ □ □                                                                                                    | 線段                                                                                                    | 左2 🚳 🖨          |                                          |     |
| 小亚邊関 100 mm                                                                                                    |                                                                                                    | 右4 🚳 🖨          |                                          |     |
| 新作優好「1.00 mm」 ● ●                                                                                                    | ● 固定寬度(X)                                                                                                    | 750.000000 單位 😫 |                                          |     |
| <u>⊥100 mm</u> <b>□</b>                                                                                                    | O Fit segment width                                                                                                    | 最小50.00 mm 💲    |                                          |     |
| ○左●中○右                                                                                                    |                                                                                                    | 最大150.00 mm 💲   |                                          |     |
| 垂直對齊                                                                                                    | 高度                                                                                                    | 3.00 mm 🖨       |                                          |     |
| $\bigcirc \bot \odot \neq \bigcirc \top$                                                                                                    |                                                                                                    | -               | 圖片搜尋路徑                                   |     |
| ▶ 位置與大小                                                                                                    | ▶ 銀不                                                                                                    |                 | C:/PROGRA~1/OGIS2~1.18/apps/ggis-ltr/svg | •   |
| ▶ 旋轉                                                                                                    | ▶ 子望兴巴杉                                                                                                    |                 | 移除 加入                                    |     |
| ▶ □ 框線                                                                                                    | ▶ 业直兴入小                                                                                                    |                 |                                          |     |
| ► 書                                                                                                    | ▶ <b>旋</b> 轉                                                                                                    |                 | ▼ SVG Parameters                         |     |
|                                                                                                    | ▶<br><br><b< td=""><td></td><td>填滿色彩 👻</td><td></td></b<> |                 | 填滿色彩 👻                                   |     |
| ▶ 項目ID<br>▶ 99回                                                                                                    | ▶□ 背景                                                                                                    |                 | 輪廓顏色 [[[]]] []] []] []] []]              |     |
|                                                                                                    | ▶ 項目ID                                                                                                    |                 | 邊線寬度 0.20mm 🛟                            |     |
| ▼                                                                                                    | ▶繪圖                                                                                                    |                 | ▼ 岡日旋轉                                   |     |
| 變數值                                                                                                    | ▼ 炭数                                                                                                    |                 |                                          |     |
|                                                                                                    | 變數 值                                                                                                    |                 | 0.00                                     | × . |
|                                                                                                    |                                                                                                    |                 | North alignment Grid north               | *   |
|                                                                                                    |                                                                                                    |                 | Offset                                   |     |
|                                                                                                    |                                                                                                    |                 | 0.00                                     |     |
|                                                                                                    |                                                                                                    |                 | ▶ 位置與大小                                  |     |
| ÷ in the second second | ~                                                                                                    |                 | ~▶旋轉                                     |     |
| ንድ<br>True Assesses                                                                                                    | 主変地智助                                                                                                    | <b>俊</b> 成 朱    |                                          |     |
| 75 <u>0</u> 0 750 1500 2250                                                                                                    | 3000 m                                                                                                    | 25 <u>-</u> 75  | 0 750 1500 2250 3000 m                   |     |

(5) 輸出影像:完成後可自行決定輸出成區影像、 SVG 檔或 PDF 檔案。

- 2. 地理實察會勘坐標點之土地權屬清查地圖列印
- (1) 依照前一個範例加入標題、比例尺、指北針等。
- (2) 加入圖例:點選[ 加入圖例]後,任意點擊在出圖設計文件中的空白處即可。在圖例項目中要取消勾選自動更新後才能任意的用減號將不需要出現圖例的圖層從版面上消失。

| <b>回19</b>                                                                                                    |                                                                                                    |                                                                          | l | <b>副19</b> 1                                                |                                                                    |   |
|----------------------------------------------------------------------------------------------------|----------------------------------------------------------------------------------------------------|--------------------------------------------------------------------------|---|-------------------------------------------------------------|--------------------------------------------------------------------|---|
| ▼ 主要屬性                                                                                                    |                                                                                                    |                                                                          | ^ | ▼ 主要屬性                                                      |                                                                    | ^ |
| 標題(T)                                                                                                    | 圖例                                                                                                    |                                                                          |   | 標題(T)                                                       | 圖例                                                                 |   |
| Title alignment                                                                                                    | 左                                                                                                    | •                                                                        |   | Title alignment                                             | 左                                                                  |   |
| 地圖                                                                                                    | 地圖 0                                                                                                    | •                                                                        |   | 地圖                                                          | 地圖 0 ▼                                                             |   |
| 換行字元依                                                                                                    |                                                                                                    |                                                                          |   | 換行字元依                                                       |                                                                    |   |
| Resize to fit                                                                                                    | contents                                                                                                    |                                                                          |   | ✓ Resize to fit                                             | contents                                                           |   |
| 圖例項目                                                                                                    |                                                                                                    |                                                                          |   | ▼ 周俐項目                                                      |                                                                    |   |
| ☑ 自動更新                                                                                                    |                                                                                                    | 全部更新                                                                     |   |                                                             | 令就重新                                                               |   |
| <ul> <li>▲ 正朝養</li> <li>MC113</li> <li>金台相</li> <li>MC025</li> <li>全台相</li> <li>MC025</li> <li>全台保</li> <li>林務局</li> <li>第二輪</li> <li>第二輪</li> <li>臺灣省</li> <li>臺灣省</li> <li>臺灣省</li> <li>〇nly show i</li> </ul> | <ul> <li>(地圖1054</li> <li>54-發祥段</li> <li>(中圖1054</li> <li>(三安林分布圖)</li> <li>(三安林分布圖)</li> <li>(三安林分布圖)</li> <li>(三田第〇)</li> <li>(三田第〇)</li> <li>(金爾(通用))</li> <li>(行政區界(村里界))</li> <li>(行政區界(郷鎮界))</li> <li>(一四四四四四四四四四四四四四四四四四四四四四四四四四四四四四四四四四四四四</li></ul> | 4_M南投縣<br>81<br>4)1041<br>4)1041<br>1)1041<br>1)1041<br>1)1041<br>1)1041 |   | ▲ 林務島<br>▲ 計 正射景<br>● ○ ○ ○ ○ ○ ○ ○ ○ ○ ○ ○ ○ ○ ○ ○ ○ ○ ○ ○ | 諸轄管地籍圖105Q4_M南投縣<br>《像(混合) ② ② ② ③ ② ③ ● ● ● ● ● ● ● ● ● ● ● ● ● ● | - |
| ▶ 字型 ──                                                                                                    |                                                                                                    |                                                                          |   | ▶ 字型 ——                                                     |                                                                    |   |
| ▶ 行                                                                                                    |                                                                                                    |                                                                          |   | ▶ 行 ───                                                     |                                                                    |   |
| ▶ 1寸5%<br>▶ WIMC 宮崎居                                                                                                    | <b>引</b> 形                                                                                                    |                                                                          |   | ▶ 符號 ——                                                     |                                                                    |   |
| ▶ 間距 ——                                                                                                    | 917                                                                                                    |                                                                          |   | ▶ WMS 圖例圖                                                   | 圖形 ————                                                            |   |
| ▶ 位置與大小                                                                                                    | 23-                                                                                                    |                                                                          |   | ▶ 間距 ——                                                     |                                                                    | 5 |
| ▶ 旋轉 ——                                                                                                    |                                                                                                    |                                                                          |   | ▶ 位置與大小                                                     |                                                                    |   |
| ▶□ 框線 —                                                                                                    |                                                                                                    |                                                                          |   | ▶ 旋轉 ——                                                     |                                                                    |   |
| ▶ ▼ 背害 —                                                                                                    |                                                                                                    |                                                                          |   | ▶ 🗌 框線 —                                                    |                                                                    |   |
| ▶ 項目ID —                                                                                                    |                                                                                                    |                                                                          |   | ▶ ✔ 背景 —                                                    |                                                                    |   |
| ▶ 繪圖                                                                                                    |                                                                                                    |                                                                          | ~ | ▶ 項目ID —                                                    |                                                                    |   |
|                                                                                                    |                                                                                                    |                                                                          |   | > 繪圖 ———                                                    |                                                                    | ~ |
|                                                                                                    |                                                                                                    |                                                                          |   |                                                             |                                                                    |   |

(3) 加入屬性欄位資料:首先先回到的圖頁面後點選圖面之識別(identify),分別匯出現圖徵屬性與結果,可直接截取圖徵屬性的畫面做為之後出圖的圖 片來源或在結果頁面上點選複製功能再貼到文字編輯檔中後製處理。

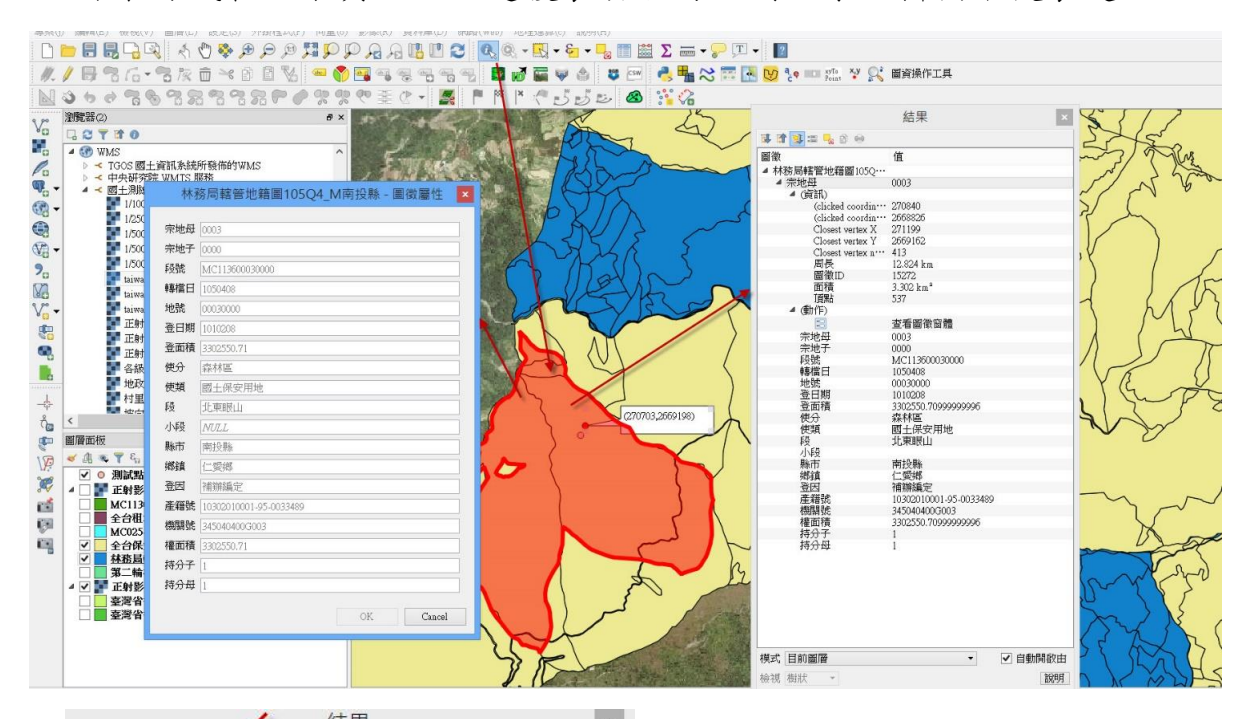

| ■ 译 3 == % 6 6<br>■ 林務局轄管地籍圖1050<br>▲ (資訊)<br>(clicked coordin 270840<br>(clicked coordin 268826<br>Closest vertex X 271199                                                                     |    |
|----------------------------------------------------------------------------------------------------|----|
| <ul> <li>■微值</li> <li>本林務局轄管地籍圖105Q・・・</li> <li>▲ 宗地母 0003</li> <li>▲ (資訊)</li> <li>(clicked coordin・・・ 270840</li> <li>(clicked coordin・・・ 2668826</li> <li>Closest vertex X 271199</li> </ul> |    |
| ▲ 林務局轄管地籍圖105Q…<br>▲ 宗地母 0003<br>▲ (資訊)<br>(clicked coordin… 270840<br>(clicked coordin… 2668825<br>Closest vertex X 271199                                                                     |    |
| ▲ 宗地母 0003<br>▲ (資訊)<br>(clicked coordin… 270840<br>(clicked coordin… 2668825<br>Closest vertex X 271199                                                                                        |    |
| ▲ (資訊)<br>(clicked coordin… 270840<br>(clicked coordin… 2668826<br>Closest vertex X 271199                                                                                                    |    |
| (clicked coordin… 270840<br>(clicked coordin… 2668826<br>Closest vertex X 271199                                                                                                    |    |
| (clicked coordin ··· 2668826<br>Closest vertex X 271199                                                                                                    |    |
| Closest vertex X 271199                                                                                                    |    |
| Crocor (Crown Brits)                                                                                                    |    |
| Closest vertex Y 2669162                                                                                                    |    |
| Closest vertex n 413                                                                                                    |    |
| 周長 12.824 km                                                                                                    |    |
| 岡御ID 15272                                                                                                    |    |
| 面積 3 302 km <sup>2</sup>                                                                                                    |    |
| ff點 537                                                                                                    |    |
| ▲ (動作)                                                                                                    |    |
| 「「「」「「「」」「」「」「」「」「」「」「」「」「」「」「」「」「」」「」「」                                                                                                    |    |
| 字地母 0003                                                                                                    |    |
| 字冊子 0000                                                                                                    |    |
|                                                                                                    |    |
|                                                                                                    |    |
| 神能 00030000                                                                                                    |    |
| ろ口田 10102000                                                                                                    |    |
| 资 而 持 2202550 7000000006                                                                                                    |    |
|                                                                                                    |    |
| 信料 厨子保空田钟                                                                                                    |    |
|                                                                                                    |    |
| 小磁                                                                                                    |    |
| 142                                                                                                    |    |
|                                                                                                    |    |
|                                                                                                    |    |
|                                                                                                    |    |
|                                                                                                    |    |
| 1次前先 3430404003003                                                                                                    |    |
| 11年回傾 5502000,70999999990<br>村公工 1                                                                                                    |    |
|                                                                                                    |    |
| 1410日 1                                                                                                    |    |
|                                                                                                    |    |
|                                                                                                    |    |
|                                                                                                    |    |
|                                                                                                    |    |
|                                                                                                    |    |
|                                                                                                    |    |
|                                                                                                    |    |
|                                                                                                    |    |
| 「「「「「「「」」」「「「」」」「「」」「「」」「「」」「「」」「「」」「「                                                                                                    | 設由 |
| 演視 樹狀 ▼                                                                                                    | 說明 |

| 宗地母 | 0003                   |
|-----|------------------------|
| 宗地子 | 0000                   |
| 段號  | MC113600030000         |
| 轉檔日 | 1050408                |
| 地號  | 00030000               |
| 登日期 | 1010208                |
| 登面積 | 3302550.71             |
| 使分  | 森林區                    |
| 使類  | 國土保安用地                 |
| 段   | 北東眼山                   |
| 小段  | NULL                   |
| 縣市  | 南投縣                    |
| 鄉鎮  | 仁愛鄉                    |
| 登因  | 補辦編定                   |
| 產籍號 | 10302010001-95-0033489 |
| 機關號 | 345040400G003          |
| 權面積 | 3302550.71             |
| 持分子 | 1                      |
| 持分母 | 1                      |

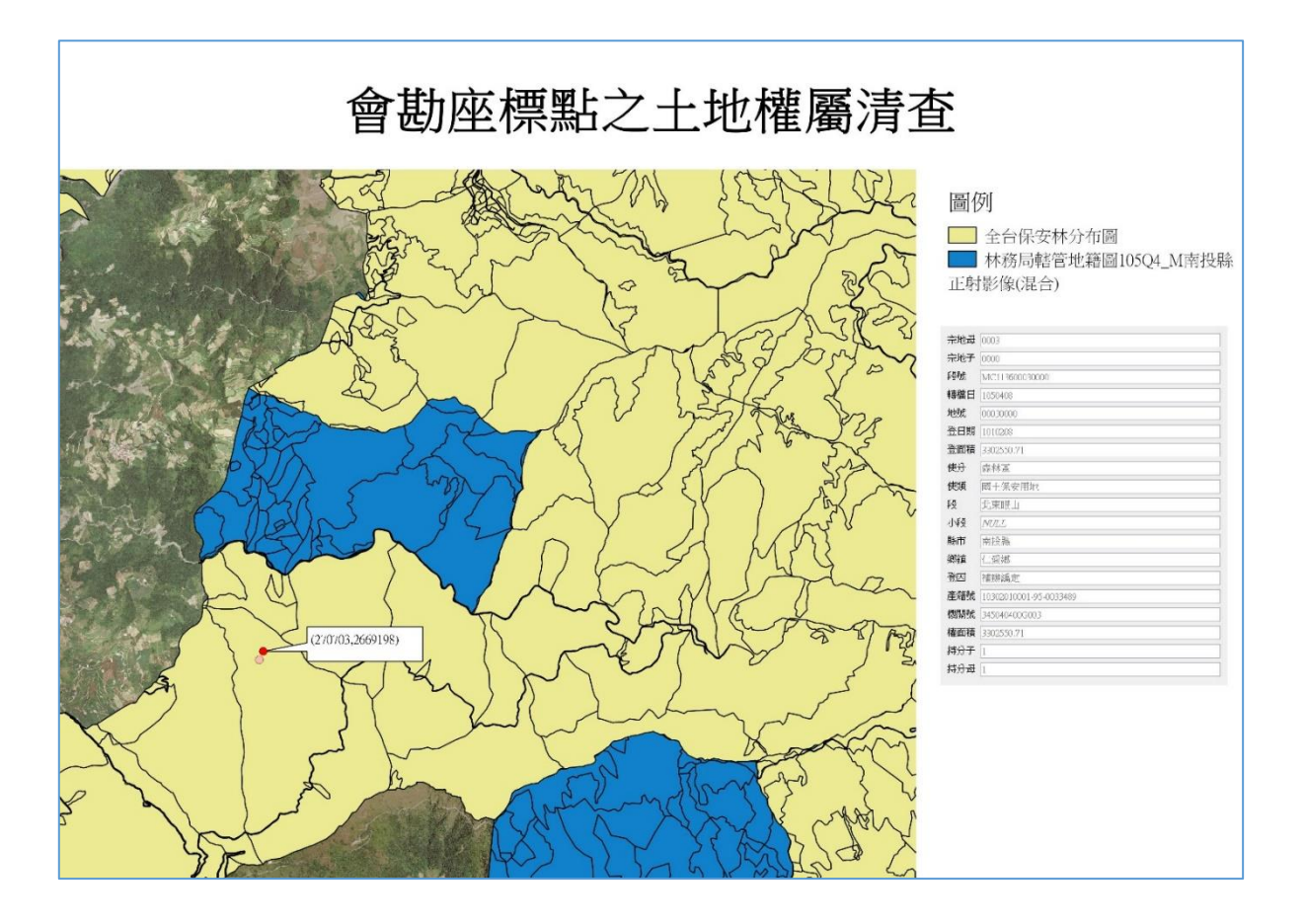